# **Setting Up Notifications**

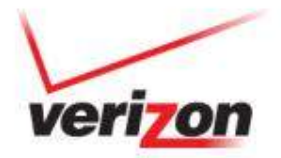

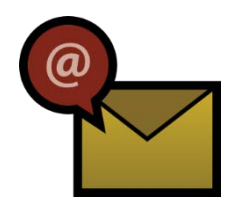

# **Tasks for Creating Usage Notifications**

| Task                      | Required/Optional |
|---------------------------|-------------------|
| Build device groups       | Optional          |
| Build notification groups | Required          |
| Create notifications      | Required          |

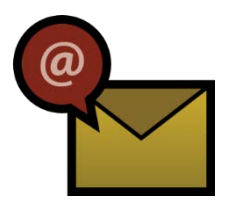

# **Build a Device Group**

With a device group, you can optionally group lines of service that exhibit similar characteristics or that you want to monitor together.

Scenario: You have a group of devices on a 200KB/month service plan. You group these devices by service plan so you can create a usage notification that triggers when usage is at 75% of the plan's allowance for the month.

To create a device group:

| Step | Action                                                                                                    |
|------|----------------------------------------------------------------------------------------------------|
| 1    | Search for and display devices you want to group in the Device List.                                                                                                    |
| 2    | Select devices and choose the Assign to Device Group action.                                                                                                    |
|      | Actions<br>Actions<br>Assign Custom Fields<br>Wakeup<br>Remote PRI Undate<br>The monometer of the status device Group Connected Service Plan Activation Date Billing Cycle End Date                                                                                                    |
|      | Diagnostic Summary    8583549293    10.224.48.1    ACTIVE    High Usage Plan    (((●)))    77773    6/6/2012 12:50:20 PM    6/23/2014      Assign to Device Group    Addpm01/252509    9588029020    10.224.48.28    ACTIVE    High Usage Plan    (((●)))    77773    6/6/2012 12:50:20 PM    6/23/2014 |
|      | View Info    A0000002FF7841    8588695381    10.224.48.29    ACTIVE    High Usage Plan    X    77773    3/14/2011 6:04:01 PM    6/23/2014                                                                                                    |
|      | View Info    99000021323990    8589978851    10.224.48.7    ACTIVE    High Usage Plan    X    77773    11/19/2011 11:37:37 AM    6/23/2014                                                                                                    |

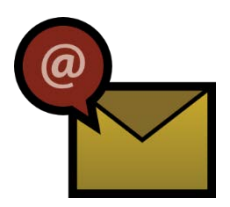

### **Build a Device Group**

| Step | Action                                                                                                    |  |  |
|------|----------------------------------------------------------------------------------------------------|--|--|
| 3    | From the Device Group Name control, select Add New Device Group.                                                                                                    |  |  |
| 4    | Provide a name for the group and save it.                                                                                                    |  |  |
|      | Assign To Device Group ③    Selected Devices    Select an existing Device Group from the drop down OR create a new device group by selecting "Add New Device Group" and entering the Device Group Name and Description in the fields below.    Device Group Name *   Add New Device Group    Device Group Name    Your Device Group    Device Group Description |  |  |
| 5    | Click OK to confirm your request to group devices.                                                                                                    |  |  |

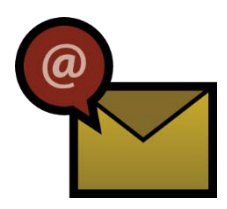

# **Build a Notification Group**

- Notification groups consist of M2M Management Center contacts and non-M2M Management Center users known as "Alerts Only" contacts.
- Each contact record must have an email address.
- Alerts are sent to all members of notification group.
- Notification Group is required input when creating a notification.

#### To create a notification group:

| Step | Action                                                                                                    |
|------|----------------------------------------------------------------------------------------------------|
| 1    | Go to Admin > Notification Group Setup                                                                                                  |
| 2    | Select Account and click Add New                                                                                                    |
| 3    | Name the group                                                                                                    |
| 4    | Select contacts and the way to notify them                                                                                              |
|      | To add an "Alerts Only" contact, choose Add New Contact, enter required information, then select the contact for the notification group |

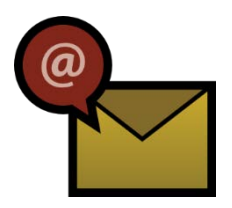

# **Build a Notification Group**

| Step | Action                                                       |         |  |
|------|--------------------------------------------------------------|---------|--|
| 5    | When the group is complete, click Sav                        |         |  |
|      | Admin > Notification Group Setup <a>2</a>                    |         |  |
|      | Account* Notification Group Name*<br>Your Notification Group | Active: |  |
|      | Description                                                  |         |  |
|      |                                                              |         |  |
|      | E-Mail                                                       |         |  |
|      | E-Mail    ✓    Remove      E-Mail    ✓    Remove             |         |  |
|      | Contact:* Notification Method:*                              |         |  |
|      | Please Select E-Mail V                                       | Add     |  |
|      | Save Cancel                                                  |         |  |